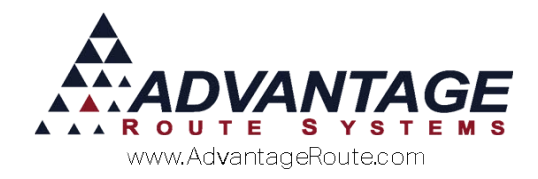

# Chapter 3.02: Entering Payments

## Overview

This chapter will guide you through the process of entering payments on the desktop in Route Manager. It is recommended that you participate by entering a payment while going through this process.

## **Payment Entry Methods**

Prior to entering payments in the system, you will need to define the payment entry method that will be used per account. There are two options available:

- **Open Invoice:** Allows you to apply payments to any open invoices on the account.
- Balance Forward: All payments are automatically applied to the customer's balance and individual open items are not available.

The payment entry screen will be updated to reflect the method selected per account.

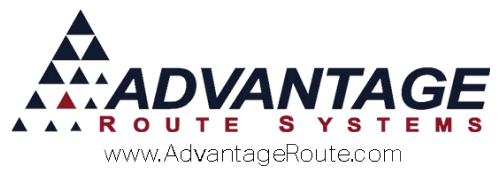

To update the entry method per customer, navigate to Lists > Customer Information > Credit, and select the Billing/Statement option.

Select the *Open Invoice* option, or leave the option unchecked to use the *Balance Forward* payment entry method.

| Customer                                                                                                    | informa                                                                                                    | tion                                                                                                    |            |                                                                                                    |                                                                                                    | CRED               | IT CARD        | PACKAGE PLAN   |    |
|----------------------------------------------------------------------------------------------------|----------------------------------------------------------------------------------------------------|----------------------------------------------------------------------------------------------------|------------|----------------------------------------------------------------------------------------------------|----------------------------------------------------------------------------------------------------|--------------------|----------------|----------------|----|
| 000010 M ARS                                                                                                    | Office                                                                                                    |                                                                                                    | PAS        | T DUE 430.                                                                                             | 17 PE                                                                                                    | NDING DEL          | IVERY ORDERS   | Status: Active |    |
| nfo \$ Invoices Cr                                                                                                    | edit Payment Info                                                                                                    | Contacts Route                                                                                                    | Route Info | Products                                                                                               | Equipment                                                                                                    | Stop His           | tory Orders    |                | #4 |
| Stat <u>u</u> s/Contract                                                                                                    | Credit <u>T</u> erms                                                                                                    | Billing/Statement                                                                                                    | CMC Se     | ttings                                                                                                 | Additional Fla                                                                                                    | ags                | Reward Points  |                |    |
| Pricing and Promo<br>Pric<br>Open<br>Promotional Price<br>Refund Chec<br>Period Discour<br>Equipment Prent O<br>Rent C;<br>Statement Bille | tion<br>Invoice ↓<br>& Level Default<br>Invoice ↓<br>& Code ↓ Pror<br>& Code ↓<br>Di Code ↓<br>Di Code ↓<br>Urrency ← GA ← G<br>urrency ← GA ← G<br>urrency ← GA ← G<br>alendar Rent ☐ | The proup code 2 The provide a constraint of the provided of the provided of | Sta        | ster / Sub<br>Mathematic<br>Cons<br>Use<br>itement O<br>Stater<br>2nd<br>R<br>itatement<br>esting Stat | Billing Option:<br>ar Bill<br>volidated Stmt<br>Bill To Address<br>ptions<br>Statement [CC<br>Statement]<br>Statement<br>Statement<br>Message<br>ement Messag | Master<br>from Sub | Bill Acct. No. | A              |    |

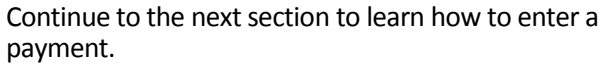

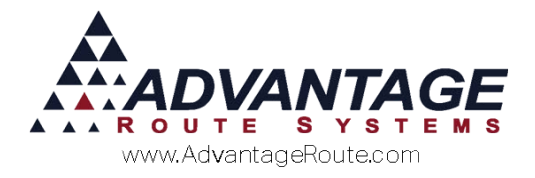

# **Entering a Payment**

Standard desktop payments can be entered in Route Manager under *Transactions > Payments > Local Payments > Mail Payments*.

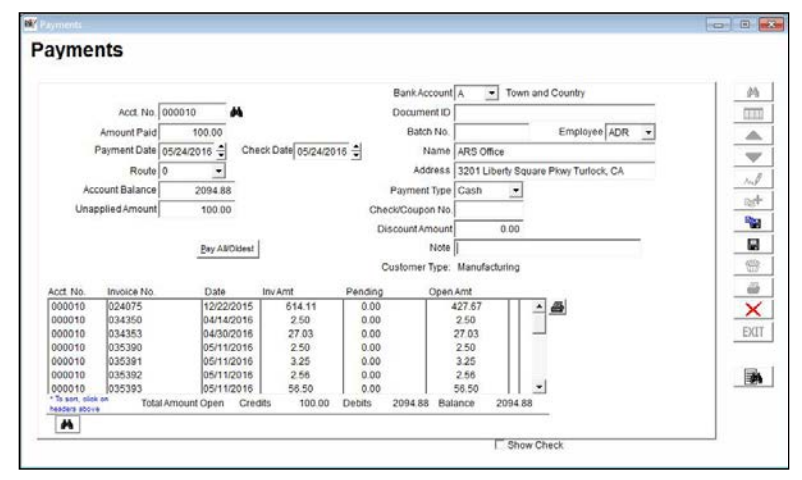

Follow the steps on the next page to be guided through the payment entry process.

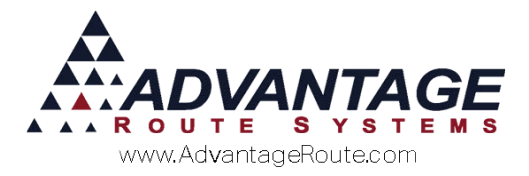

## **Open Invoice Payment Entry**

The following section covers payment entry on an *Open Invoice* account.

- 1. Click the Add key.
- 2. Enter or browse for the customer's account.

| <b>BU</b> 22408 |               |             |         |               |         |             |            |             |                      |     |
|-----------------|---------------|-------------|---------|---------------|---------|-------------|------------|-------------|----------------------|-----|
|                 |               |             |         |               |         | Bank Acco   | untA       | Town a      | and Country          |     |
|                 | Acct. No.     | 000010      | 4       |               |         | Document    | ID         |             |                      | 0   |
|                 | Amount Paid   | 100.00      |         |               |         | Batch M     | 40.        |             | Employee ADR +       |     |
| 1               | ayment Date   | 05/24/2016  | Check 0 | Date 05/24/20 | 16 1    | Na          | me ARS OF  | ffice       |                      | -   |
|                 | Route         | 0 -         |         | 1             |         | Addre       | ee 22011   | iberty Sour | are Piper Turlock CA |     |
| 40              | count Balance | 2004.88     |         |               |         | Roumont T   | na Cash    | -           | are i nel ranon, an  |     |
| 11000           | wom barance   | 2034.00     |         |               |         | Fayment I)  | me Gash    |             |                      | 12  |
| Unap            | piled Amount  | 100.00      |         |               | Ch      | eck/Coupon  | No.        |             |                      |     |
|                 |               |             |         |               | 0       | Nscount Amo | unt        | 0.00        |                      | _   |
|                 |               | Eay AND     | idest   |               |         | N           | ote        |             |                      | _   |
|                 |               |             |         |               |         | Customer Ty | pe: Manufa | scturing    |                      | 6   |
| oct No.         | Invoice No.   | Date        | Inv     | Amt           | Pending | 0           | pen Amt    |             |                      |     |
| 000010          | 024075        | 12/22/2     | 015     | 614.11        | 0.00    | 0           | 427.67     |             | · #                  |     |
| 000010          | 034350        | 04/14/2     | 016     | 2.50          | 0.00    | £           | 2.50       | - 11 -      |                      |     |
| 000010          | 034353        | 04/30/2     | 016     | 27.03         | 0.00    | 9           | 27.03      | 111         |                      | E   |
| 000010          | 035390        | 05/11/2     | 016     | 2.50          | 0.00    | 9           | 2.50       |             |                      |     |
| 000010          | 035391        | 05/11/2     | 016     | 3.25          | 0.00    | 9 I I I     | 3.25       |             |                      | 1.1 |
| 000010          | 035392        | 05/11/2     | 016     | 2.58          | 0.00    | 13 I.       | 2.56       |             |                      |     |
| 300010          | 035393        | 05/11/2     | 016     | 56.50         | 0.00    | E           | 56.50      |             | -                    | 10  |
| To sort, olick  | Tota          | Amount Open | Credits | 100.00        | Debits  | 2094.88     | Balance    | 2094.88     |                      |     |

3. Enter the payment amount in the Amount Paid field:

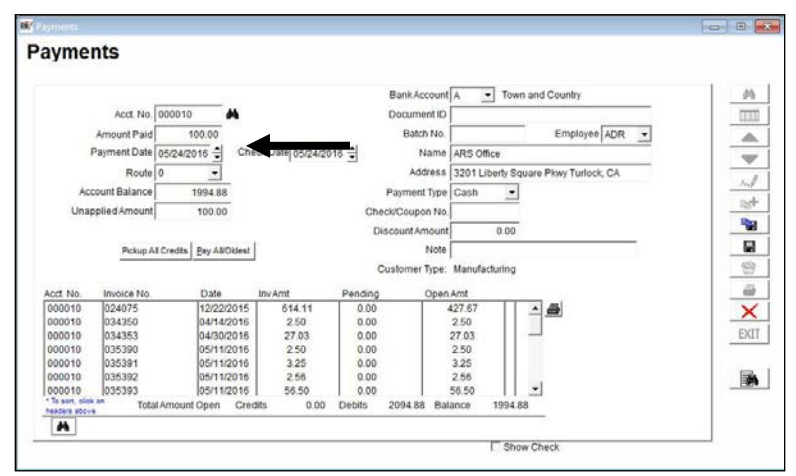

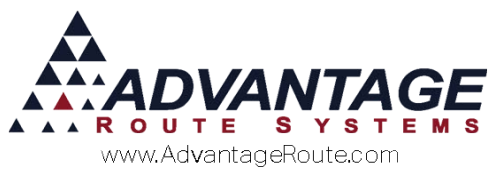

Three new fields will appear on the screen:

Unapplied Amount: Displays the current value of the payment that has not been applied to any invoice:

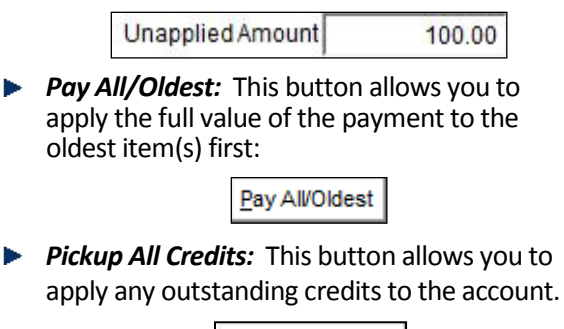

Pickup All Credits

4. Enter the date of the payment; Route Manager automatically inserts the module date into this field.

| Payments                     |                    |                         |
|------------------------------|--------------------|-------------------------|
| Acct. No.                    | 000010             | A                       |
| Amount Paid                  | 100.00             |                         |
| Payment Date                 | 05/24/2016 韋       | Check Date 05/24/2016 🖨 |
| Route                        | 0 -                |                         |
| Account Balance              | 1994.88            | -                       |
| Unapplied Amount             | 100.00             | -                       |
| Unapplied Amount<br>Pickup A | I Credits Pay AlVO | Didest                  |

- 5. If this payment was made by check, adjust the *Check Date* accordingly.
- 6. Enter the *Route* the payment was collected on, if applicable.
- 7. Enter a *Batch Number* to assign to the payment, if desired.

| A STREET         |                   |                         |                  |          |                              |      |
|------------------|-------------------|-------------------------|------------------|----------|------------------------------|------|
| ayments          |                   |                         |                  |          |                              |      |
|                  |                   |                         | Bank Account     | A +      | Town and Country             | 1 45 |
| Acct No.         | 000010            |                         | Document ID      |          |                              | TETT |
| Amount Paid      | 100.00            |                         | Batch No.        | 123      | Employs                      | A    |
| Payment Date 0   | 05/24/2016        | Check Date 05/24/2016 🖨 | Name             | ARS Offi | ce.                          | -    |
| Route            | •                 |                         | Address          | 3201 Lib | erty Square Pkwy Turlock, CA |      |
| Account Balance  | 1994.88           |                         | Payment Type     | Cash     |                              |      |
| Unapplied Amount | 100.00            |                         | Check/Coupon No. |          |                              | 127  |
|                  |                   |                         | DiscountAmount   |          | 0.00                         |      |
| Pickup All       | Credits Pay All/O | idest                   | Note             |          |                              |      |

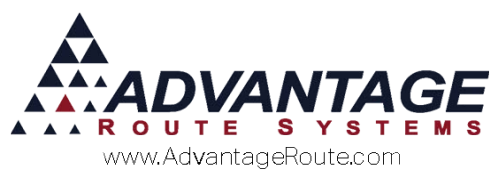

8. Select the payment type from the drop down list.

|                  |                  |                         | BankAccounty     |                  | and Country          |
|------------------|------------------|-------------------------|------------------|------------------|----------------------|
| Acct. No.        | 000010           | M                       | Document ID      |                  |                      |
| Amount Paid      | 100.00           |                         | Batch No.        | 123              | Employee ADR 👻       |
| Payment Date     | 05/24/2016 🖨     | Check Date 05/24/2016 🖨 | Name             | ARS Office       |                      |
| Route            | 0 🗸              |                         | Address          | 3201 Liberty Squ | are Pkwy Turlock, CA |
| Account Balance  | 1994.88          |                         | Payment Type     | Cash 🔄           |                      |
| Unapplied Amount | 100.00           |                         | Check/Coupon No. |                  |                      |
|                  |                  |                         | Discount Amount  | 0.00             |                      |
| Pickup A         | Credits Pay AlVC | Idest                   | Note             |                  |                      |

- 9. If *Check* is selected, enter a check number in the available field.
- 11. To apply the payment to the oldest open items on the account, select the *Pay All/Oldest* button.

|                                   | Pickup All Credits | Pay All/Oldest |           | _       | Note            | aturina   |
|-----------------------------------|--------------------|----------------|-----------|---------|-----------------|-----------|
| Acct. No.                         | Invoice No.        | Date           | InvAmt    | Pending | Open Amt        | acturning |
| 000010                            | 024075             | 12/22/2015     | 614.11    | 0.00    | 427.67          | -         |
| 000010                            | 034350             | 04/14/2016     | 2.50      | 0.00    | 2.50            |           |
| 000010                            | 034353             | 04/30/2016     | 27.03     | 0.00    | 27.03           |           |
| 000010                            | 035390             | 05/11/2016     | 2.50      | 0.00    | 2.50            |           |
| 000010                            | 035391             | 05/11/2016     | 3.25      | 0.00    | 3.25            |           |
| 000010                            | 035392             | 05/11/2016     | 2.56      | 0.00    | 2.56            |           |
| 000010                            | 035393             | 05/11/2016     | 56.50     | 0.00    | 56.50           | -         |
| * To sort, click<br>headers above | on Total Amount    | t Open Cred    | dits 0.00 | Debits  | 2094.88 Balance | 1994.88   |
| 44                                |                    |                |           |         |                 |           |

An asterisk \* will appear next to each item the payment was applied to, and the open amounts listed for each item will be updated accordingly:

|                                  | Pickup All Cre | dits           |              |           | Note              |            |
|----------------------------------|----------------|----------------|--------------|-----------|-------------------|------------|
|                                  | 6              |                |              | Custo     | omer Type: Manufa | icturing   |
| Acct. No.                        | Invoice No.    | Date           | InvAmt       | Pending   | Open Amt          |            |
| 000010                           | 024075         | 12/22/2015     | 614.11       | 100.00    | 327.67            | * 🔺 🚑      |
| 000010                           | 034350         | 04/14/2016     | 2.50         | 0.00      | 200               |            |
| 000010                           | 034353         | 04/30/2016     | 27.03        | 0.00      | 27 03             |            |
| 000010                           | 035390         | 05/11/2016     | 2.50         | 0.00      | 2.00              |            |
| 000010                           | 035391         | 05/11/2016     | 3.25         | 0.00      | 3.25              |            |
| 000010                           | 035392         | 05/11/2016     | 2.56         | 0.00      | 2 6               |            |
| 000010                           | 035393         | 05/11/2016     | 56.50        | 0.00      | 56.50             | -          |
| * To sort, click<br>headers abov | e Total Am     | ount Open Crea | dits -100.00 | Debits 19 | 94.88 Balance     | 1894.88    |
| *                                |                |                |              |           |                   |            |
|                                  |                |                |              |           |                   |            |
|                                  |                |                |              |           |                   | Show Check |

Alternatively, you can choose which item(s) to apply the payment to by double-clicking directly on the listed item(s):

| Acct. No.                        | Invoice No. | Date            | Inv Amt      | Pending | C       | pen Amt |      |     |
|----------------------------------|-------------|-----------------|--------------|---------|---------|---------|------|-----|
| 000010                           | 024075      | 12/22/2015      | 614.11       | 0.00    | 3       | 427.67  | 0.0  |     |
| 000010                           | 034350      | 04/14/2016      | 2.50         | 2.50    |         | 0.00    | *    |     |
| 000010                           | 034353      | 04/30/2016      | 27.03        | 27.03   |         | 0.00    | *    |     |
| 000010                           | 035390      | 05/11/2016      | 2.50         | 2.50    |         | 0.00    | *    |     |
| 000010                           | 035391      | 05/11/2016      | 3.25         | 0.00    |         | 3.25    |      |     |
| 000010                           | 035392      | 05/11/2016      | 2.56         | 0.00    |         | 2.56    |      |     |
| 000010                           | 035393      | 05/11/2016      | 56.50        | 0.00    |         | 56.50   |      | -   |
| * To sort, click<br>headers abov | Total An    | nount Open Cred | lits -100.00 | Debits  | 2062.85 | Balance | 1962 | .85 |

**NOTE:** As the payment is applied to each item, the *Unapplied Amount* field is updated to reflect the remaining credit that can be applied.

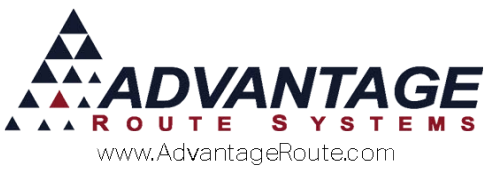

12. Click the **Save** or **More** key on the payment screen to complete the process.

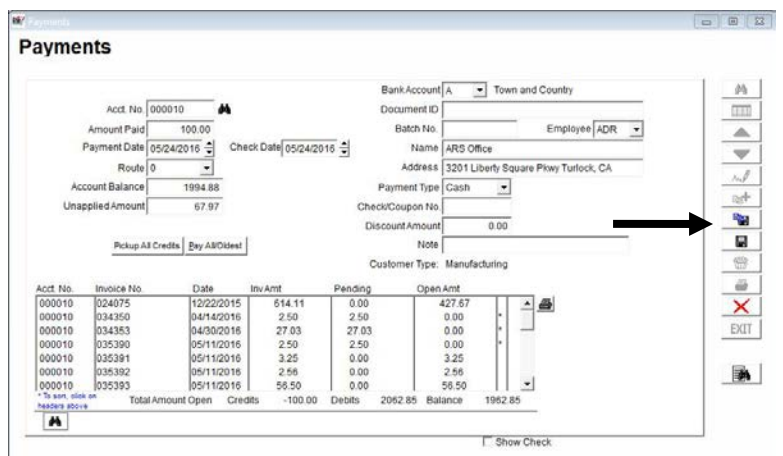

Continue to the next section to learn additional features available when entering payments on *Open Invoice* accounts.

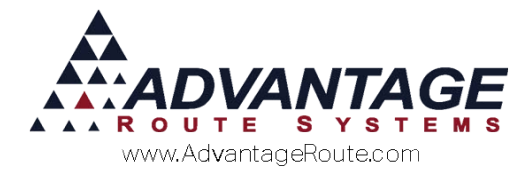

## **Additional Features**

Additional features available within the payment screen for *Open Invoice* accounts are covered below.

#### **Unapplied Credits**

If the customer makes an over-payment on their account, or a previous payment is not applied to any items, a credit will be displayed as 'UNAPPL' within the *Open Items* listed on the payment screen.

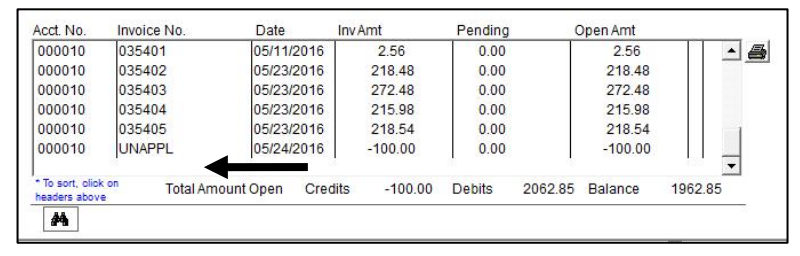

You can apply the credit to any open item(s) by doubleclicking on the credit within the payment screen:

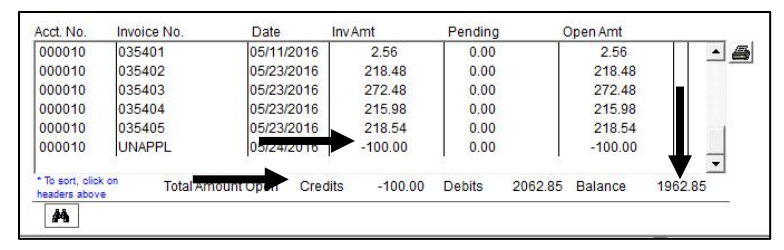

This will activate the *Pay All/Oldest* button, which will allow you to apply the credit to the customer's oldest open items.

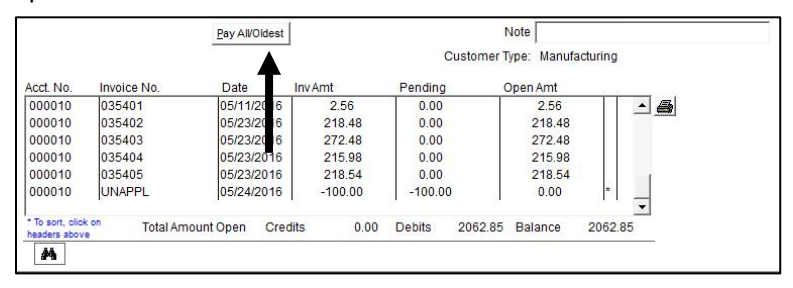

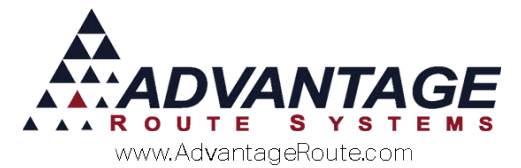

Alternatively, you can apply the credit to any open items by simply double-clicking on them from within the list:

| Acct. No.                        | Invoice No. | Date          | Inv Amt       | Pending | 0       | Open Amt |              |     |
|----------------------------------|-------------|---------------|---------------|---------|---------|----------|--------------|-----|
| 000010                           | 024075      | 12/22/201     | 614.11        | 0.00    | 3       | 427.67   | 0.0          | A 6 |
| 000010                           | 034350      | 04/14/2010    | 2.50          | 2.50    |         | 0.00     | *            |     |
| 000010                           | 034353      | 04/30/2010    | 27.03         | 27.03   |         | 0.00     | *            |     |
| 000010                           | 035390      | 05/11/201     | 2.50          | 2.50    |         | 0.00     | *            |     |
| 000010                           | 035391      | 05/11/2010    | 3.25          | 0.00    |         | 3.25     |              |     |
| 000010                           | 035392      | 05/11/201     | 2.56          | 0.00    |         | 2.56     | <b> </b>   4 |     |
| 000010                           | 035393      | 05/11/2010    | 5 56.50       | 0.00    |         | 56.50    |              | -   |
| * To sort, click<br>headers abov | Total An    | nount Open Cr | edits -100.00 | Debits  | 2062.85 | Balance  | 1962.8       | ę   |

**NOTE:** Both credits and payments can be applied concurrently. Additionally, there is an 'Apply Payments and Credits' option available as an alternate method for applying credits — discussed later within this document.

#### **Applying Partial Payments**

Partial payments can be applied to invoices within the payments screen.

In the example below, a '20.00' payment is entered, but only '10.00' will be applied to invoice 106436 by following the steps below:

- 1. Enter all of the required payment detail.
- 2. Right click the invoice that will receive the partial payment.

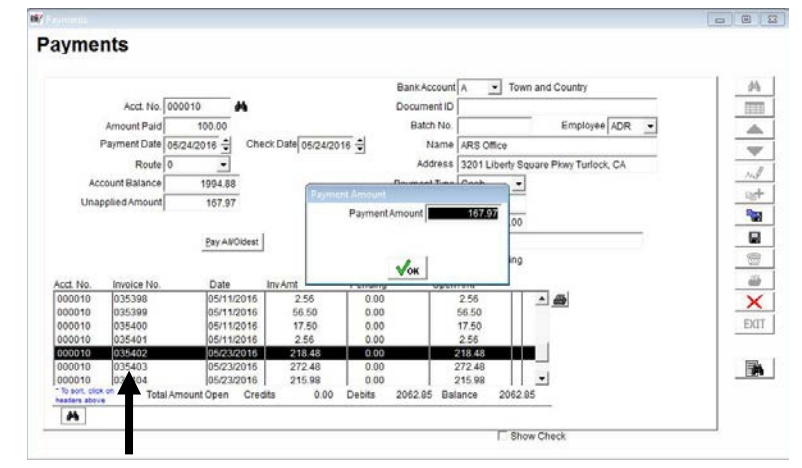

3. Enter the partial amount in the 'Payment Amount' field and click **OK**.

| Payment Amount |       |
|----------------|-------|
| Payment Amount | 10.00 |
|                |       |
| Мок            |       |

4. '10.00' is reduced from the *Open Amount* on the item:

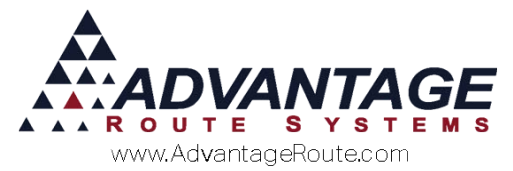

| Acct. No.                        | Invoice No.  | Date          | Inv Amt    | Pending | (       | Open Amt |         |
|----------------------------------|--------------|---------------|------------|---------|---------|----------|---------|
| 000010                           | 035398       | 05/11/2010    | 2.56       | 0.00    |         | 2.56     | ▲ ,     |
| 000010                           | 035399       | 05/11/2010    | 56.50      | 0.00    |         | 56.50    |         |
| 000010                           | 035400       | 05/11/2010    | 17.50      | 0.00    |         | 17.50    |         |
| 000010                           | 035401       | 05/11/2010    | 2.56       | 0.00    |         | 2.56     |         |
| 000010                           | 035402       | 05/23/2010    | 210.40     | 10.00   |         | 208.48   | *       |
| 000010                           | 035403       | 05/23/2010    | 272.48     | 0.00    |         | 272.48   |         |
| 000010                           | 035404       | 05/23/2010    | 215.98     | 0.00    |         | 215.98   | -       |
| * To sort, click<br>headers abov | con Total An | nount Open Cr | edits 0.00 | Debits  | 2052.85 | Balance  | 2052.85 |

5. Continue to apply the payment to other items or click **Save**.

#### **Payment Discounts**

Discounts can be entered within the payment screen as payments are being entered.

**NOTE:** In order for this option to function properly, you must establish a 'Discount Expense' *G/L Account Number* within Route Manager and assign it to the 'Coupon/Discount Expense' option found under *File* > *Branch Setup*, on the *Accounting* tab.

- 1. Create a new payment and add all of the required detail, including the payment amount.
- 2. Enter the total amount that you would like to "write-off" in the *Discount Amount* field.

In this example, '87.04' is entered in the payment field, and '5.00' is entered as the discount amount.

|          |               |                    |                   |         | Bank Account A  | • Ti         | own and Country                                                                                                    |       |
|----------|---------------|--------------------|-------------------|---------|-----------------|--------------|----------------------------------------------------------------------------------------------------|-------|
|          | Acct. No. 0   | 00010              |                   |         | Document ID     |              |                                                                                                    |       |
| 14       | Amount Paid   | 100.00             |                   |         | Batch No.       |              | Employee ADR                                                                                                    | ə 1 🗖 |
| P        | avment Date o | 124/2018 - Ct      | eck Date 05/24/20 | 18 -    | Name            | RS Office    |                                                                                                    |       |
|          | Bauta         | -                  |                   | •       | Address [3      | 204 Libert   | Courses Blow Tudack Cl                                                                                                    | - 12  |
|          | Route         |                    |                   | 100     | Auguress 13     | 201 Liberty  | Square Prwy runock, CA                                                                                                    |       |
| Acco     | unit eraiance | 1994.88            |                   | 10000   | Payment Type C  | usn .        |                                                                                                    |       |
| Unapp    | plied Amount  | 100.00             |                   | Chec    | k/Coupon No.    |              |                                                                                                    |       |
| Unappli  | ied Discount  | 5.00               |                   | Dis     | count Amount    |              |                                                                                                    |       |
|          | Pickup All C  | redits Pay ANOIdes |                   |         | Note V          | /rite Of     |                                                                                                    |       |
|          |               |                    |                   | CL      | istomer Type: N | lanufacturin | g                                                                                                    | 1.13  |
| Acct No. | Invoice No.   | Date               | Inv Amt           | Pending | Open Ar         | nt           |                                                                                                    |       |
| 000010   | 035398        | 05/11/2016         | 2.56              | 0.00    | 2               | 56           |                                                                                                    |       |
| 000010   | 035399        | 05/11/2016         | 56.50             | 0.00    | 56              | .50          |                                                                                                    |       |
| 000010   | 035400        | 05/11/2016         | 17.50             | 0.00    | 17              | .50          |                                                                                                    | E     |
| 000010   | 035401        | 05/11/2016         | 2.56              | 0.00    | 2               | 56           | Contract of the second second s |       |
| 000010   | 035402        | 05/23/2016         | 218.48            | 0.00    | 21              | 8.48         |                                                                                                    |       |
| 000010   | 035403        | 05/23/2016         | 272.48            | 0.00    | 27              | 2.48         |                                                                                                    |       |
| 000040   | 035404        | 05/23/2016         | 215.98            | 0.00    | 21              | 5.98         | -                                                                                                    |       |

3. Select the *Pay/All Oldest* option or double-click on the items individually to continue.

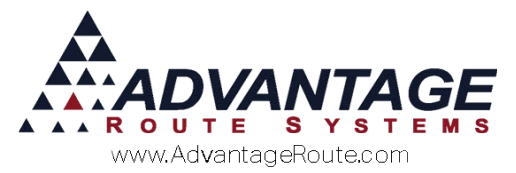

4. The *Payment Amount* screen will be displayed; this allows you to specify the payment amount and discount amount you would like to apply to each open item.

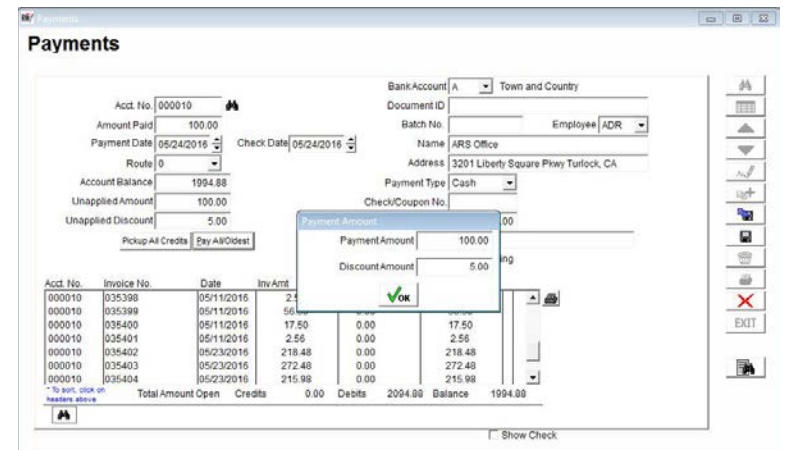

5. Simply click **OK** to apply the total amount listed, or update the numbers as desired.

**NOTE:** Discounts can be entered without entering a payment amount, if necessary.

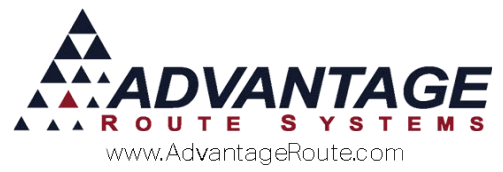

### **Applying Unapplied Credits**

The *Apply Payments and Credits* option can be used to apply unapplied credits on each customer's account.

Navigate to *Transactions* > *Payments* > *Apply Payments* and *Credits*.

**NOTE:** This option only applies to *Open Invoice* customers.

|                                                                                               | Payments                                                                                                    | And Cre                                                                                                    | edits                                                                                |                                                                                                    |                                                                                                    |                                  |         |
|-----------------------------------------------------------------------------------------------|----------------------------------------------------------------------------------------------------|----------------------------------------------------------------------------------------------------|--------------------------------------------------------------------------------------|----------------------------------------------------------------------------------------------------|----------------------------------------------------------------------------------------------------|----------------------------------|---------|
|                                                                                               | Acct No 000                                                                                                    | 010                                                                                                    |                                                                                      |                                                                                                    |                                                                                                    |                                  |         |
|                                                                                               |                                                                                                    |                                                                                                    |                                                                                      |                                                                                                    |                                                                                                    |                                  |         |
| 1                                                                                             | Payment Date 05/2                                                                                                    | 24/2016 🕀                                                                                                    |                                                                                      |                                                                                                    | Name ARS O                                                                                            | Office                           | -       |
|                                                                                               |                                                                                                    | _                                                                                                    |                                                                                      | A                                                                                                    | ddress 3201 L                                                                                         | Liberty Square Pixwy Turlock, CA | -       |
| 40                                                                                            | count Balance                                                                                                    | 1004.99                                                                                                    |                                                                                      |                                                                                                    |                                                                                                    |                                  | . Ing   |
| ~~                                                                                            | count barance                                                                                                    | 1334.00                                                                                                    |                                                                                      |                                                                                                    |                                                                                                    |                                  | net .   |
|                                                                                               |                                                                                                    |                                                                                                    |                                                                                      |                                                                                                    |                                                                                                    |                                  | Des     |
|                                                                                               |                                                                                                    |                                                                                                    |                                                                                      |                                                                                                    |                                                                                                    |                                  |         |
|                                                                                               | 2010/00/00/00/00/00/00/00/00/00/00/00/00/                                                                                                 | Sector and a                                                                                                    |                                                                                      |                                                                                                    |                                                                                                    |                                  |         |
|                                                                                               | Pickup All Cre                                                                                                    | dês                                                                                                    |                                                                                      |                                                                                                    |                                                                                                    |                                  | lad lad |
|                                                                                               | Pickup All Cre                                                                                                    | dēs                                                                                                    |                                                                                      | Custome                                                                                                    | er Type: Manufa                                                                                       | acturing                         |         |
|                                                                                               | Pickup All Cre                                                                                                    | dts                                                                                                    |                                                                                      | Custome                                                                                                    | er Type: Manufa                                                                                       | acturing                         |         |
| Acct. No.                                                                                     | Pickup All Cre                                                                                                    | Date                                                                                                    | Inv Amt                                                                              | Custome                                                                                                    | r Type: Manufa<br>Open Amt                                                                            | acturing                         | 8       |
| Acct. No.<br>000010                                                                           | Invoice No.                                                                                                    | Date<br>12/22/2015                                                                                                    | Inv Amt<br>614.11                                                                    | Custome<br>Pending<br>0.00                                                                                                    | Open Amt<br>427.67                                                                                    | iscturing                        |         |
| Acct. No.<br>000010<br>000010                                                                 | Pickup All Cre<br>Invoice No.<br>024075<br>034350                                                                                         | Date<br>12/22/2015<br>04/14/2016                                                                                                    | Inv Amt<br>614.11<br>2.50                                                            | Custome<br>Pending<br>0.00<br>0.00                                                                                                    | Open Amt<br>427.67<br>2.50                                                                            | iscturing                        |         |
| Acct. No.<br>000010<br>000010<br>000010                                                       | Pickup A3 Cre<br>Invoice No<br>024075<br>034350<br>034353                                                                                 | Date<br>12/22/2015<br>04/14/2016<br>04/30/2016                                                                                                   | Inv Amt<br>614.11<br>2.50<br>27.03                                                   | Custome<br>Pending<br>0.00<br>0.00<br>0.00                                                                                                    | Open Amt<br>427.67<br>2.50<br>27.03                                                                   | iscluting                        |         |
| Acct. No.<br>000010<br>000010<br>000010<br>000010                                             | Pickup All Cre<br>1nvoice No.<br>024075<br>034350<br>034353<br>035390                                                                     | Date<br>12/22/2015<br>04/14/2016<br>04/30/2016<br>05/11/2016                                                                                     | InvAmt<br>614.11<br>2.50<br>27.03<br>2.50                                            | Custome<br>Pending<br>0.00<br>0.00<br>0.00<br>0.00<br>0.00                                                                                                    | er Type: Manufa<br>Open Amt<br>427.67<br>2.50<br>27.03<br>2.50                                        | scturing                         |         |
| Acct. No.<br>000010<br>000010<br>000010<br>000010<br>000010                                   | Pickup All Cre<br>Invoice No.<br>024075<br>034350<br>034353<br>035390<br>035391                                                           | Date<br>12/22/2015<br>04/14/2016<br>04/30/2016<br>05/11/2016<br>05/11/2016                                                                       | Inv Amt<br>614.11<br>2.50<br>27.03<br>2.50<br>3.25                                   | Custome<br>Pending<br>0.00<br>0.00<br>0.00<br>0.00<br>0.00<br>0.00                                                                                                    | er Type: Manufa<br>Open Amt<br>427.67<br>2.50<br>27.03<br>2.50<br>3.25                                | acturing                         |         |
| Acct. No.<br>000010<br>000010<br>000010<br>000010<br>000010<br>000010                         | Pickup All Cre<br>024075<br>034350<br>034353<br>035390<br>035391<br>035392                                                                | Date<br>12/22/2015<br>04/14/2016<br>04/30/2016<br>05/11/2016<br>05/11/2016<br>05/11/2016                                                         | Inv Amt<br>614.11<br>2.50<br>2.703<br>2.50<br>3.25<br>2.56                           | Custome<br>Pending<br>0.00<br>0.00<br>0.00<br>0.00<br>0.00<br>0.00<br>0.00                                                                                                    | Copen Amt<br>Open Amt<br>427.67<br>2.50<br>27.03<br>2.50<br>3.25<br>2.56                              | acturing                         |         |
| Acct. No.<br>000010<br>000010<br>000010<br>000010<br>000010<br>000010<br>000010               | Pickup All Cre<br>024075<br>034350<br>034353<br>035390<br>035391<br>035392<br>035393                                                      | Date<br>12/22/2015<br>04/14/2016<br>04/30/2016<br>05/11/2016<br>05/11/2016<br>05/11/2016                                                         | Inv Amt<br>614.11<br>2.50<br>2.703<br>2.50<br>3.25<br>2.56<br>56.50                  | Custome<br>Pending<br>0.00<br>0.00<br>0.00<br>0.00<br>0.00<br>0.00<br>0.00<br>0.00                                                                                                    | r Type: Manufa<br>Open Amt<br>427.67<br>2.50<br>27.03<br>2.50<br>3.25<br>2.56<br>58.50                | aduring                          |         |
| Acct. No.<br>000010<br>000010<br>000010<br>000010<br>000010<br>000010<br>000010               | Pickup A8 Cre<br>Invoice No.<br>024075<br>034350<br>034353<br>035390<br>035391<br>035392<br>035393<br>*********************************** | Date<br>12/22/2015<br>04/14/2016<br>05/11/2016<br>05/11/2016<br>05/11/2016<br>05/11/2016<br>05/11/2016<br>05/11/2016<br>05/11/2016<br>05/11/2016 | Inv Amt<br>614.11<br>2.50<br>2.703<br>2.50<br>3.25<br>2.68<br>56.50<br>2185 - 100.00 | Custome<br>Pending<br>0.00<br>0.00 | r Type: Manufa<br>Open Amt<br>427.67<br>2.50<br>27.03<br>2.50<br>3.25<br>3.25<br>56.50<br>38 Balance  | acturing                         |         |
| Acct No.<br>000010<br>000010<br>000010<br>000010<br>000010<br>000010<br>10 000010<br>10 00010 | Pickup A3 Cre<br>Invoice No.<br>024075<br>034350<br>034353<br>035390<br>035391<br>035392<br>035393<br>035393<br>035393<br>Total Am        | Date<br>12/22/2015<br>04/14/2016<br>04/30/2016<br>05/11/2016<br>05/11/2016<br>05/11/2016<br>05/11/2016<br>05/11/2016<br>05/11/2016               | Inv Amt<br>614.11<br>2.50<br>27.03<br>2.50<br>3.25<br>2.56<br>56.50<br>385 -100.00   | Custome<br>Pending<br>0.00<br>0.00 | rr Type: Manufa<br>Open Amt<br>427.67<br>2.50<br>2.703<br>2.50<br>3.25<br>2.56<br>58.50<br>38 Balance | acturing                         |         |

Follow the steps below:

- 1. Choose the **Add** option and enter or browse for an account number.
- 2. Enter a date for this transaction (for reference).
- 3. Double-click on any credit listed.

|                               | Pickup All Credits |            |              |           |                         |      |
|-------------------------------|--------------------|------------|--------------|-----------|-------------------------|------|
|                               |                    |            |              | Cust      | omer Type: Manufacturin | g    |
| Acct. No.                     | Invoice No.        | Date       | Inv Amt      | Pending   | Open Amt                |      |
| 000 10                        | 035401             | 05/11/2016 | 2.56         | 0.00      | 2.56                    |      |
| 000010                        | 035402             | 05/23/2016 | 218.48       | 0.00      | 218.48                  |      |
| 000010                        | 035403             | 05/23/2016 | 272.48       | 0.00      | 272.48                  |      |
| 000010                        | 035404             | 05/23/2016 | 215.98       | 0.00      | 215.98                  |      |
| 000010                        | 035405             | 05/23/2016 | 218.54       | 0.00      | 218.54                  |      |
| 000010                        | UNAPPL             | 05/24/2016 | -100.00      | 0.00      | -100.00                 |      |
|                               |                    |            |              |           |                         | •    |
| To sort, click<br>eaders abov | e Total Amour      | t Open Cre | dits -100.00 | Debits 20 | 94.88 Balance 199       | 4.88 |

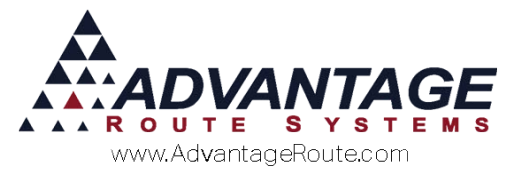

4. Select the *Pay/All Oldest* option or double-click on the desired open item(s) to apply the credit.

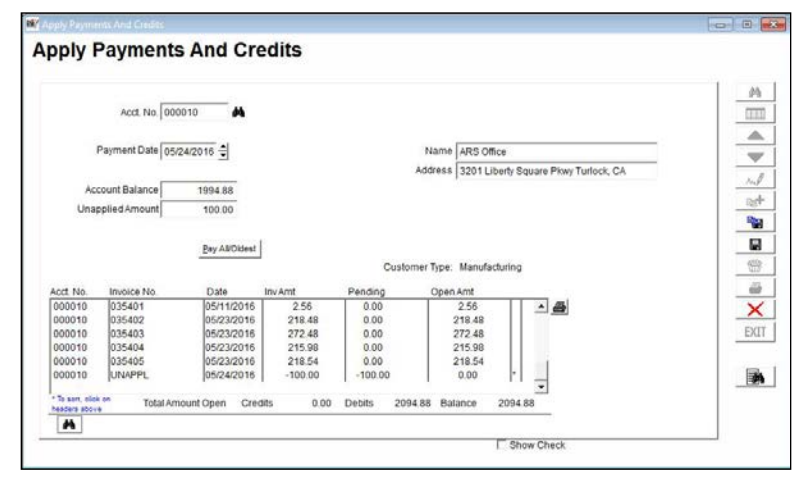

5. Verify that all the information entered is correct and click the **Save** key.

**NOTE:** The credits will be applied during the next *Post Transactions* process.

### Posting Hold

If you would like to prevent any payment from being posted on the customer's account, select the 'Posting Hold' option on the payment screen:

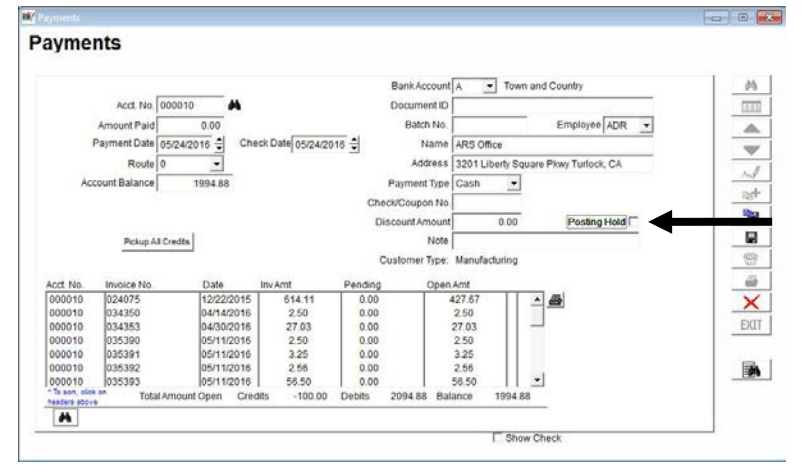

The payment will not be posted until the 'Posting Hold' flag is cleared.

**NOTE:** The "Posting Hold" option can be found in the *Lists > Branch Setup > Desktop* tab

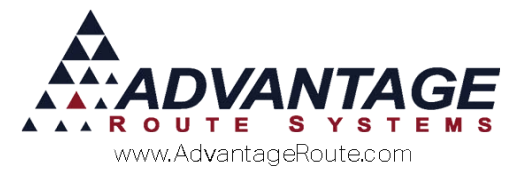

## **Balance Forward Payment Entry**

The following section covers payment entry on a *Balance Forward* account.

- 1. Click the **Add** key.
- 2. Enter or browse for the customer's account.

| Acct. No.       | 000035       | M                | · Wells        | Fargo        |   |  |
|-----------------|--------------|------------------|----------------|--------------|---|--|
| Amount Paid     | 000          | Document ID      |                |              |   |  |
| Payment Date    | 06/09/2015 🖨 | Batch No.        |                | Employee ADM | - |  |
| Check Date      | 06/09/2015   | Name             | HICKMAN COM    | UNITY CHURCH |   |  |
| Route           | A 💌          | Address          | P.O BOX 98 HIC | KMAN, CA     |   |  |
| Account Balance | 205.50       | 0 Payment Type   | Cash -         |              |   |  |
|                 |              | Check/Coupon No. |                |              |   |  |
|                 |              | Discount Amount  | 0.00           |              |   |  |
| Pickup A        | Il Credits   | Note             |                |              |   |  |
|                 |              | Customer Type:   | Website Custom | er           |   |  |
|                 |              |                  |                |              |   |  |
|                 |              |                  |                |              | - |  |
|                 |              |                  |                |              |   |  |
|                 |              |                  |                |              |   |  |
|                 |              |                  |                |              |   |  |
|                 |              |                  |                |              |   |  |
|                 |              |                  |                |              |   |  |

3. Enter the payment amount in the Amount Paid field:

| vments                          |            |                    |                 |              |          |       |
|---------------------------------|------------|--------------------|-----------------|--------------|----------|-------|
|                                 |            |                    |                 |              |          |       |
|                                 |            | ••                 |                 |              |          | 1     |
| Acct. No.                       | 000035     | Bank Account       | A Wells         | Fargo        |          |       |
| Amount Paid                     | 16.91      |                    |                 |              |          |       |
| Payment Date                    | 06/09/2015 | Batch No.          |                 | Employee ADM | -        |       |
| Check Date                      | 06/09/2015 | Name               | HICKMAN COMM    | UNITY CHURCH |          | - 11  |
| Route                           | A 💌        | Address            | P.O BOX 98 HICH | GMAN, CA     |          |       |
| Account Balance                 | 205.5      | 0 Payment Type     | Cash -          |              |          |       |
| Unapplied Amount                | 16.9       | 1 Check/Coupon No. |                 |              |          |       |
|                                 |            | Discount Amount    | 0.00            |              |          | 1     |
| Pickup A                        | # Credits  | Note               |                 |              | -        | - L I |
|                                 |            | Customer Type:     | Website Custome | м            |          |       |
|                                 |            |                    |                 |              |          |       |
|                                 |            |                    |                 |              | and l    |       |
|                                 |            |                    |                 |              |          |       |
|                                 |            |                    |                 |              |          |       |
|                                 |            |                    |                 |              |          |       |
|                                 |            |                    |                 |              | <u>a</u> |       |
|                                 |            |                    |                 |              |          |       |
| To son, clot on headers abov    |            | Cradia 47.32 Du    |                 | Palanca      | 2        |       |
| "To sort, click on headers abov |            | Credits -17.32 De  | ebits 239.73    | Balance      |          | ļ     |

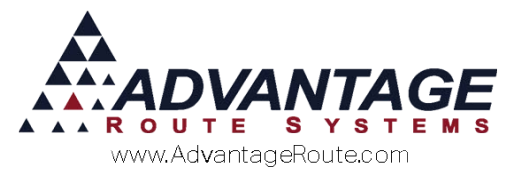

4. Enter the date of the payment; RMA automatically inserts the module date into this field.

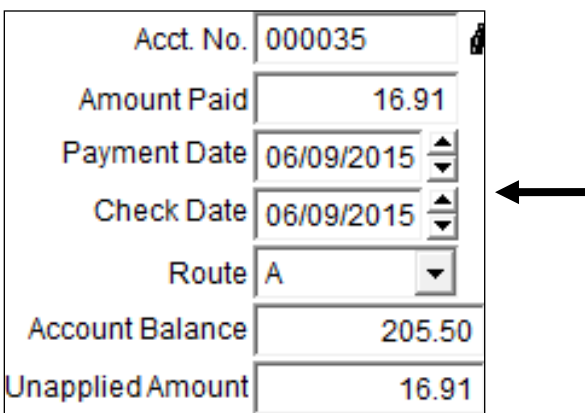

- 5. If this payment was made by check, adjust the *Check Date* accordingly.
- 6. Enter the route the payment was collected on, if applicable.
- 7. Enter a *Batch Number* to assign to the payment, if desired.

|                  |              |    |                  |                 |              |   | C. Research Connect |
|------------------|--------------|----|------------------|-----------------|--------------|---|---------------------|
| ayments          |              |    |                  |                 |              |   |                     |
| Acrt No.         | 000035       | 44 | Bank Account     | A Vells         | Faroo        |   | - 44                |
| Amount Paid      | 16.91        | ÷. | Document ID      |                 |              |   | 111                 |
| Payment Date     | 06/09/2015 👙 | Ê. | Batch No.        | 1234BATCH       |              |   |                     |
| Check Date       | 06/09/2015 💲 |    | Name             | HICKMAN COMM    | UNITY CHURCH |   |                     |
| Route            | A 💌          |    | Address          | P.O BOX 98 HICK | MAN, CA      |   |                     |
| Account Balance  | 205.5        | 0  | Payment Type     | Cash 💽          |              |   |                     |
| Unapplied Amount | 16.9         | 1  | Check/Coupon No. |                 |              |   | -101                |
|                  |              |    | Discount Amount  | 0.00            |              | - | _                   |
| Pickup A         | # Credits    |    | Note             |                 |              |   |                     |
|                  |              |    | Customer Type:   | Website Custome | BL.          |   |                     |
|                  |              |    |                  |                 |              |   | - 6                 |
|                  |              |    |                  |                 |              | - | ×                   |

8. Select the payment type from the drop-down list.

| N/ Payments      |              |                  |                           | 0 <b>-</b>       |
|------------------|--------------|------------------|---------------------------|------------------|
| Payments         |              |                  |                           |                  |
| Acct. No.        | 000035       | Bank Account     | A 💌 Wells Fargo           | 14               |
| Amount Paid      | 16,91        | Document ID      |                           |                  |
| Payment Date     | 06/09/2015 🖨 | Batch No.        | 1234BATCH Employee ADM ·  |                  |
| Check Date       | 06/09/2015 🝨 | Name             | HICKMAN COMMUNITY CHURCH  | -                |
| Route            | A 💌          | Address          | P.O.BOX 98 HICKMAN, CA    |                  |
| Account Balance  | 205.50       | Payment Type     | Cash                      |                  |
| Unapplied Amount | 16.91        | Check/Coupon No. | Clain<br>Check            | - 201+<br>- 201+ |
| Pickup A         | I Credits    | Note             | Credit Card<br>Coupon     |                  |
|                  |              | Customer Type:   | Money Order<br>Debit Card |                  |
|                  |              |                  | Bank transeer<br>Barter   | ×                |

9. If *Check* is selected, enter a check number.

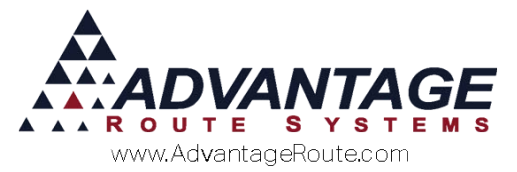

10. Click the **Save** or **More** key on the payment screen to complete the process.

| aymento                           |            |                                    |                 |              |          |        |
|-----------------------------------|------------|------------------------------------|-----------------|--------------|----------|--------|
|                                   |            |                                    |                 |              |          |        |
| Acct. No.                         | 000035     | Bank Account                       | A 🔄 Wells       | Fargo        |          |        |
| Amount Paid                       | 16.91      | Document ID                        |                 |              |          |        |
| Payment Date                      | 06/09/2015 | Batch No.                          | 1234BATCH       | Employee ADM | -        | - L.C. |
| Check Date (                      | 06/09/2015 | Name                               | HICKMAN COMM    | UNITY CHURCH |          | 1.1    |
| Route                             | A +        | Address                            | P.O BOX 98 HICH | KMAN, CA     |          |        |
| Account Balance                   | 205.50     | Payment Type                       | Cash +          |              |          |        |
| Unapplied Amount                  | 16.91      | Check/Coupon No.                   |                 |              |          | 1      |
|                                   |            | Discount Amount                    | 0.00            |              |          |        |
|                                   |            | Note                               |                 |              | -        | 1      |
|                                   |            |                                    |                 |              |          |        |
|                                   |            | Customer Type:                     | Website Custome | er           |          | - I î  |
|                                   |            | Customer Type:                     | Website Custome | er           |          |        |
|                                   |            | Customer Type:                     | Website Custom  | er           |          |        |
|                                   |            | Customer Type:                     | Website Custome | er           | <u>a</u> |        |
|                                   |            | Customer Type:                     | Website Custome | er           | <u>a</u> |        |
|                                   |            | Customer Type:                     | Website Custome | er           | ð        |        |
|                                   |            | Customer Type:                     | Website Custom  | er           | ۵        |        |
| * To sore, click on Headers above |            | Customer Type:<br>Credits -34.23 D | Website Customi | Balance      | ۵        |        |

Continue to the next section to learn additional features available when entering payments on *Balance Forward* accounts.

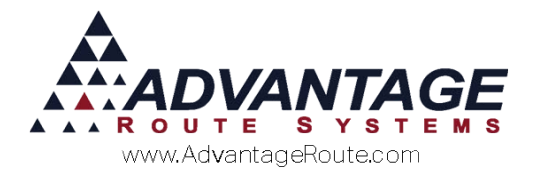

## **Posting Hold**

If you would like to prevent the payment from being posted on the customer's account, select the 'Posting Hold' option on the payment screen:

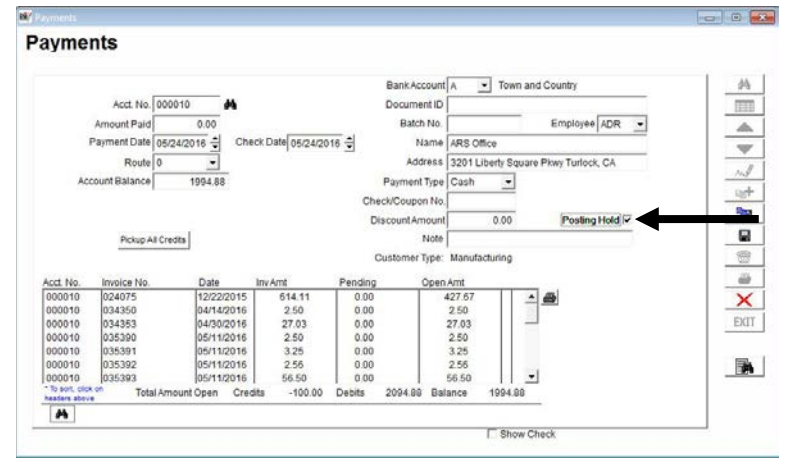

The payment will not be posted until the 'Posting Hold' flag is cleared.

## Summary

The Route Manager program offers many flexible options when processing payments. There are additional training materials available to assist you with learning all of the payment options available within Route Manager. For further information, please contact Advantage Route Systems.

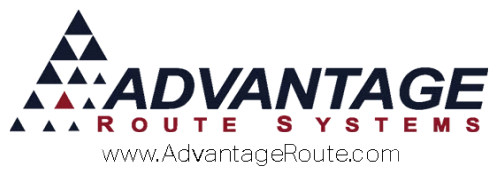

Copyright © 1994-2016 by Advantage Route Systems, Inc. All Rights Reserved. Printed in the United States of America.

#### Advantage Route Systems, Inc.

3201 Liberty Square Parkway Turlock, CA 95380 USA Phone: 1.209.632.1122 Website: <u>www.AdvantageRS.com</u> Email: <u>info@AdvantageRS.com</u>

#### Warning

All information in this document and the on-line help system, as well as the software to which it pertains, is proprietary material of Advantage Route Systems, Inc. and is subject to a Route Manager license and nondisclosure agreement. Neither the software nor the documentation may be reproduced in any manner without the prior written permission of Advantage Route Systems, Inc.

Series 7: Version Date, May 25, 2016